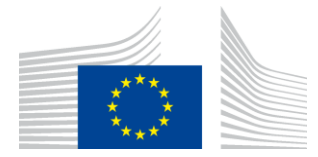

# Доклад за инсталиране на WiFi4EU

## - Ръководство за прилагане -

## V1.4

#### <u>Съдържание</u>

| ОБЩ ПРЕГЛЕД                                                                    | 2  |
|--------------------------------------------------------------------------------|----|
| РАБОТЕН ПРОЦЕС                                                                 | 2  |
| ВЪВЕЖДАНЕ И ИЗПРАЩАНЕ НА ДОКЛАДА ЗА ИНСТАЛИРАНЕТО                              | 4  |
| ВЪВЕЖДАНЕ НА ДОКЛАДА ЗА ИНСТАЛИРАНЕТО                                          | .4 |
| ПРОЦЕДУРА                                                                      | .4 |
| ИЗПРАЩАНЕ НА ДОКЛАДА ЗА ИНСТАЛИРАНЕТО                                          | 13 |
| ОДОБРЯВАНЕ ОТ ОБЩИНАТА НА ДОКЛАДА ЗА ИНСТАЛИРАНЕТО — ИСКАНЕ ЗА ПРЕРАЗГЛЕЖДАНЕ: | 14 |
| ОДОБРЯВАНЕ НА ДОКЛАДА ЗА ИНСТАЛИРАНЕТО                                         | 14 |
| ИСКАНЕ ЗА ПРЕРАЗГЛЕЖДАНЕ                                                       | 16 |
| ПРОМЕНИ В ДОКЛАДА ЗА ИНСТАЛИРАНЕТО                                             | 18 |

## ОБЩ ПРЕГЛЕД

В настоящото ръководство се описват стъпките, които дружеството за инсталиране на Wi-Fi трябва да следва, за да въведе и изпрати доклада за инсталирането. Като изпраща доклада, дружеството за инсталиране на Wi-Fi декларира, че инсталирането е завършено и съответства на техническите изисквания, определени в приложение I към споразумението за отпускане на безвъзмездни средства по WiFi4EU.

Докладът за инсталирането съдържа цялата техническа информация за WiFi4EU мрежата (мрежите) и всяка точка за достъп. Той се въвежда от дружеството за инсталиране на Wi-Fi на портала WiFi4EU и се одобрява от общината/бенефициера на ваучера по WiFi4EU. Изпращането и одобряването на доклада за инсталирането е едно от условията за изплащане на ваучера.

### РАБОТЕН ПРОЦЕС

- 1. Дружеството за инсталиране на Wi-Fi изпраща доклада за инсталирането на портала WiFi4EU, а на общината се изпраща уведомление по електронната поща, че докладът за инсталирането е готов за одобряване чрез портала WiFi4EU.
- 2. Общината валидира доклада за инсталирането на портала, като потвърждава, че всяка посочена точка за достъп наистина съществува и е разположена в съответствие с посочените GPS координати.
- 3. След като общината одобри доклада за инсталирането, в срок от 60 дни INEA трябва:
  - да се увери, че инсталирането е в съответствие с член 4.2 от споразумението за отпускане на безвъзмездни средства (т.е. че има работеща мрежа, логото на WiFi4EU е показано правилно и т.н.);
  - да извърши плащането. В случай на неспазване на изискванията на споразумението за отпускане на безвъзмездни средства обработването на искането за плащане се спира, докато не бъде осигурено пълно съответствие.

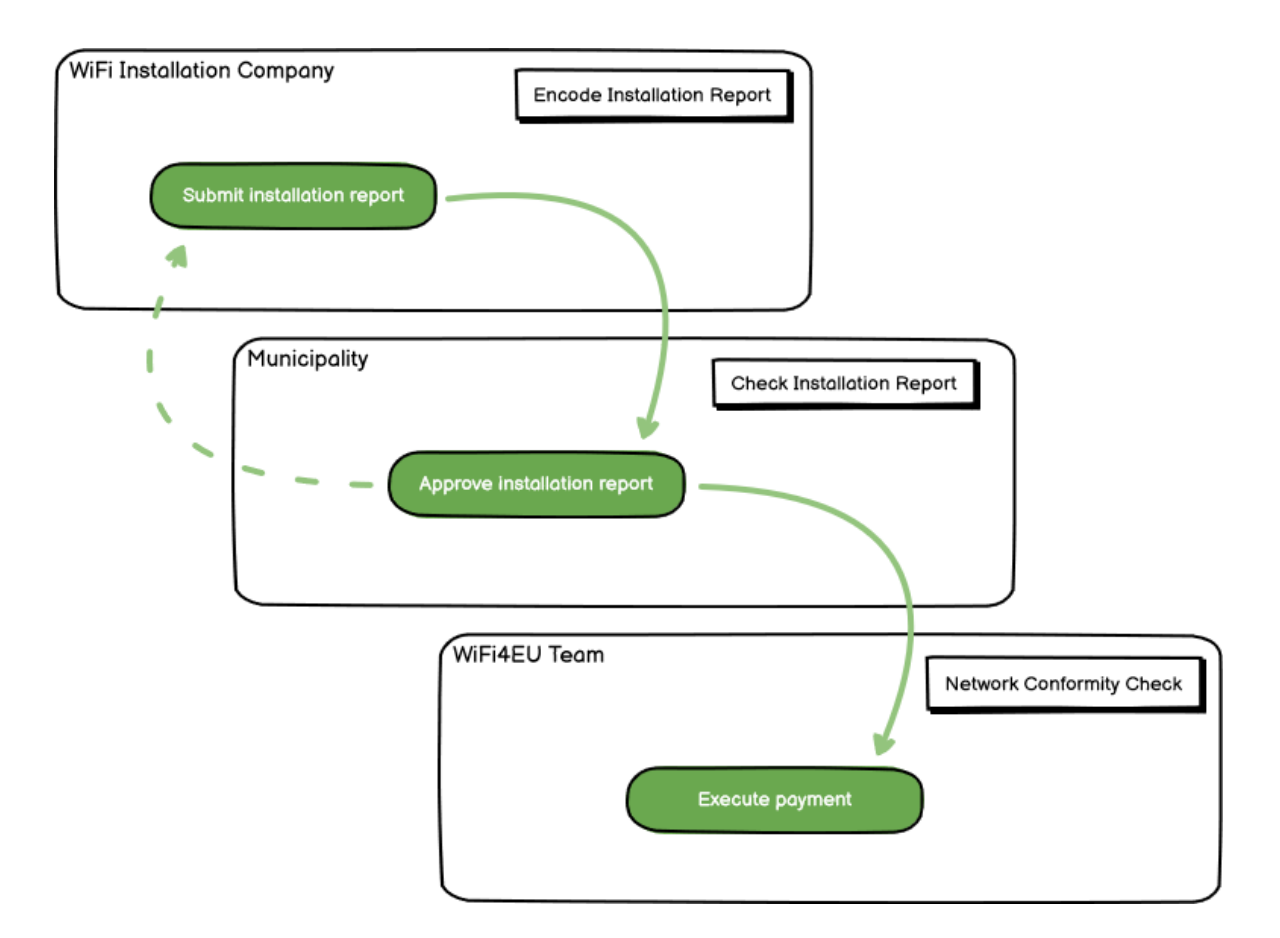

### ВЪВЕЖДАНЕ И ИЗПРАЩАНЕ НА ДОКЛАДА ЗА ИНСТАЛИРАНЕТО

#### ВЪВЕЖДАНЕ НА ДОКЛАДА ЗА ИНСТАЛИРАНЕТО

Докладът за инсталирането съдържа цялата техническа информация за WiFi4EU мрежата (мрежите) и всяка точка за достъп. Една декларирана мрежа може да бъде използвана за всички точки за достъп, независимо от доставчика на интернет услуги или IP адреса на точката за достъп.

Въпреки че дадено дружество за инсталиране на Wi-Fi може да реши да създаде няколко мрежи и да разпредели минималния брой точки за достъп между различни мрежи, настоятелно се препоръчва да се създадат колкото се може по-малко мрежи по следните причини:

a) има тенденция мрежи, които включват малък брой точки за достъп, да осъществяват малък брой връзки седмично, което води до активиране на автоматични предупреждения от системата за следене от разстояние на WiFi4EU,

б) всяка създадена WiFi4EU мрежа трябва да бъде свързана с различен портал за достъп, а това увеличава общите разходи за експлоатация и поддръжка.

Въпреки това за дадена община може да е от полза да създаде няколко мрежи (т.е. да разпредели минималния брой на точките за достъп между няколко мрежи), ако смята, че е важно цифровите услуги на нейна територия да бъдат популяризирани на отделни начални страници (портали за достъп). Например дадена община може да има една мрежа с точки за достъп, намиращи се в кметството или в други обществени сгради, където се предлагат електронни административни услуги на местните граждани, и друга мрежа с точки за достъп, разположени в службата по туризъм или в други културни обекти, и предназначени за външни посетители.

#### ПРОЦЕДУРА

Дружеството за инсталиране на Wi-Fi въвежда мрежовите данни в раздел "Моята инсталация" на портала WiFi4EU.

След като IBAN бъде свързан с общината, бутонът "Доклад за инсталирането" става достъпен. Щракнете върху бутон "Доклад за инсталирането" и създайте нова мрежа:

| Hy registration(s) | <b>Hy installation</b> | Registered Wi-Fi installation cor |                                             |                                                     |                                  |
|--------------------|------------------------|-----------------------------------|---------------------------------------------|-----------------------------------------------------|----------------------------------|
|                    |                        | Reques                            | st for installation by                      | Municipalities                                      |                                  |
|                    | As a Wi-Fi Inst        | tailation company, you can provid | e information related to your bank accou    | nt(s) at any time. Once you are selecte             | d by a municipality,             |
|                    | you can select         | a bank account and complete the   | e installation report for the municipality. |                                                     |                                  |
| Country #          |                        | Municipality 8                    | Date received 0                             | Bank account details                                | Installation report confirmation |
| Bala               |                        | Municipality Name                 | 02/12/2020 11 29                            | IBAN X0000000X<br>Selected on /12/2020. See details | Installation report              |
| Total records. 1   |                        |                                   | н н 🚺 н н 5                                 | 1                                                   |                                  |

По подразбиране изберете опцията "Конфигуриране съгласно споразумението за отпускане на безвъзмездни средства". Изберете "Конфигуриране съгласно административно споразумение с # ИТАЛИЯ" **само** ако мрежата вече работи със SSID "wifi.italia.it", което е регламентирано от отделно споразумение:

| My registration(s) My in                          | nstallation                   | Registered Wi-Fi install                         | ation              | companies                                                              |                      |                                         |                              |
|---------------------------------------------------|-------------------------------|--------------------------------------------------|--------------------|------------------------------------------------------------------------|----------------------|-----------------------------------------|------------------------------|
| + Back                                            |                               |                                                  |                    |                                                                        |                      |                                         |                              |
| WiFi install                                      | ation                         | report                                           |                    |                                                                        |                      |                                         |                              |
| This page is used to lis<br>should select one ben | st all the W<br>eficiary fror | iFi4EU networks of the b<br>n the dropdown list. | enefic             | ciary you work for. In order to                                        | create one or more   | e WiFi4EU netv                          | vorks for a beneficiary, you |
| Beneficiary : Vieste                              | WiFi4                         | EU coi                                           | nfiguration option |                                                                        |                      |                                         |                              |
|                                                   |                               |                                                  |                    |                                                                        |                      | ~                                       |                              |
|                                                   |                               |                                                  |                    |                                                                        |                      | 11 A 12 A 12 A 12 A 12 A 12 A 12 A 12 A |                              |
|                                                   |                               | Cor                                              | nfigura            | ation according to Administrative a                                    | Agreement with # ITA | LIA                                     |                              |
| List of all WiFI4EU n                             | etworks of                    | Cor<br>Cor<br>the Beneficiary Vieste             | nfigura<br>nfigura | ation according to Administrative<br>ation according to Grant Agreemen | Agreement with # ITA |                                         | + Add WIFi4EU network        |

Ако изберете "Конфигуриране съгласно административно споразумение с # ITALIA", можете да създадете и въведете само една Wi-Fi мрежа в портала, като всички точки за достъп трябва да бъдат свързани към тази мрежа:

| sta<br>sed to<br>u sho | Sorry but this action can not be done.<br>If you have selected Administrative Agreement, you are not allowed to have<br>more than one WiFi4EU network | ×   | k for a     |
|------------------------|----------------------------------------------------------------------------------------------------|-----|-------------|
| NiFi4                  | Confirm                                                                                                    |     | EU netwo    |
|                        |                                                                                                    |     | access poi  |
|                        | City hall - O V                                                                                                    | iew | i≡ Go to li |

Щракнете върху "Добавяне на WiFi4EU мрежа":

| Back                          |                                        |                                         |                        |                                                                                                    |
|-------------------------------|----------------------------------------|-----------------------------------------|------------------------|----------------------------------------------------------------------------------------------------|
| ViFi installati               | on report                              |                                         |                        |                                                                                                    |
| is page is used to list all t | the WiFI4EU networks of the beneficiar | you work for. In order to create one of | r more WIFI4EU network | s for a beneficiary, you should select one beneficiary                                                                                                    |
| om the dropdown list.         | witig                                  | I configuration option                  |                        |                                                                                                    |
| includy - thats               |                                        | coninger action operation               |                        | <ul> <li>Image: A set of the set of the</li></ul> |
|                               |                                        |                                         |                        |                                                                                                    |
| List of all WiFi4EU networ    | ks of the Beneficiary Vieste           |                                         |                        | + Add WIFI4EU network                                                                                                    |
| Number ‡                      | WiFi4EU network name 🗘                 | URL of the captive portal 🗢             | Details                | Access points                                                                                                    |
|                               |                                        |                                         |                        |                                                                                                    |
|                               |                                        |                                         |                        |                                                                                                    |
|                               |                                        |                                         |                        |                                                                                                    |
|                               |                                        |                                         |                        |                                                                                                    |
|                               |                                        |                                         |                        |                                                                                                    |
|                               |                                        | No records found                        |                        |                                                                                                    |
|                               |                                        |                                         |                        |                                                                                                    |
|                               |                                        |                                         |                        |                                                                                                    |
|                               |                                        |                                         |                        |                                                                                                    |
|                               |                                        |                                         |                        |                                                                                                    |
|                               |                                        | H 🔲 1 🕨 H 5                             | ~                      |                                                                                                    |
|                               |                                        |                                         |                        |                                                                                                    |
|                               |                                        |                                         |                        | Submit Installation<br>Report                                                                                                    |
|                               |                                        |                                         |                        |                                                                                                    |

#### Попълнете задължителната информация:

| i his page is used to list all the Wil<br>should select one beneficiary from | HEU networks of the beneficiary you work for. In order to create one or more WIFIEU net<br>the dropdown list. | works for a beneficiary, you |
|------------------------------------------------------------------------------|----------------------------------------------------------------------------------------------------|------------------------------|
| Beneficiary : Vieste                                                         |                                                                                                    |                              |
|                                                                              | Add WiFi4EU network                                                                                           |                              |
|                                                                              | Please use only simplified Latin characters.                                                                  |                              |
| List of all WiFi4EU networks of                                              |                                                                                                    | + Add WiFi4EU network        |
|                                                                              | WiFi4EU network name                                                                                          |                              |
| Number 🗢                                                                     |                                                                                                    | Access points                |
|                                                                              | URL of the captive portal 😧                                                                                   |                              |
|                                                                              |                                                                                                    |                              |
|                                                                              | Confirm URL of the captive portal                                                                             |                              |
|                                                                              |                                                                                                    |                              |
|                                                                              | P address/Range                                                                                               |                              |
|                                                                              |                                                                                                    |                              |
|                                                                              |                                                                                                    |                              |
|                                                                              | Capital                                                                                                    |                              |
|                                                                              | Caller                                                                                                    |                              |
|                                                                              |                                                                                                    |                              |
|                                                                              |                                                                                                    |                              |
|                                                                              | IP address/Range Cancel Add                                                                                   |                              |

Въведете URL адреса на началната страница на WiFi4EU в полето "URL на портала за достъп". Имайте предвид, че това се отнася до уебсайта, на който се намира порталът за достъп, а НЕ до уебсайта, към който потребителят ще бъде пренасочен, след като се свърже с мрежата:

| My registration(s) My installation                                        | Registered Wi-Fi installation companies                             |                           |
|---------------------------------------------------------------------------|---------------------------------------------------------------------|---------------------------|
| <ul> <li>Back</li> <li>WiFi installation</li> </ul>                       | Add WiFi4EU network<br>Please use only simplified Latin characters. |                           |
| This page is used to list all the W<br>should select one beneficiary from | WIFI4EU network name Municipality Name Wifi4EU                      | ks for a beneficiary, you |
| Denenciary , vieste                                                       | URL of the captive portal <b>O</b>                                  |                           |
| List of all WiFi4EU networks of                                           | Confirm URL of the captive portal                                   | + Add WiFi4EU network     |
| Number 🗢                                                                  | https://www.xxx.com<br>IP address/Range                             | Access points             |
|                                                                           | 111.111.111.11<br>                                                  |                           |
|                                                                           | Cancel Add                                                          |                           |
|                                                                           | No records found                                                    |                           |

URL на портала за достъп позволява класически (не IDN) имена на домейни, които могат да включват само следните символи:

- букви "а—z"
- числа от 0 до 9
- тире (-)
- двоеточие (:)
- точка (.)
- наклонена черта (/)

URL адресът не може да започва или да завършва с тире, двоеточие, точка или наклонена черта. Максималният размер на URL адреса е 255 знака.

В полето "IP адрес / обхват" въведете IP адреса или обхвата на IP адреса на портала за достъп на обекта, където се извършва инсталирането. Няма ограничения по отношение на размера на обхвата

на IP адреса. Обхватът на IP адресите следва да бъде въведен на портала WiFi4EU на мястото, обозначено със CIDR (Classless Inter-Domain Routing).

След добавянето на нова WiFi4EU мрежа дружеството за инсталиране на Wi-Fi има възможност да прегледа данните за мрежата (чрез бутона "Преглед") или чрез щракване върху бутона "Към списъка" да добави съответните точки за достъп в мрежата:

| hould select one benefi | ciary from the dropdown list | the beneficiary you work for. In or<br>t. | der to create one of more wir | 4EU HELWORKS for a beneficiary, you |
|-------------------------|------------------------------|-------------------------------------------|-------------------------------|-------------------------------------|
| Beneficiary : Vieste    |                              | WiFi4EU configuration option              |                               |                                     |
|                         |                              | Configuration according to Grant Ag       | reement ×                     |                                     |
| 1                       | Municipality Name            | Wifi4EU xxx.com                           | <ul> <li>View</li> </ul>      | i≣ Go to list                       |
|                         |                              | ₩ ₩ 1 ₩ ₩                                 | 5 🗸                           |                                     |

Щракнете върху бутона "Преглед", за да откриете универсалния уникален идентификатор (UUID) на мрежата. Използвайте UUID на мрежата, за да определите параметрите на портала за достъп JavaScript (проследяващия фрагмент):

| White network details                                                                                 |                           |                   |  |  |  |  |  |  |
|----------------------------------------------------------------------------------------------------|---------------------------|-------------------|--|--|--|--|--|--|
| This page is used to see the detail of the WiFi4EU network of the beneficiary that you have selected. |                           |                   |  |  |  |  |  |  |
| Beneficiary: <b>Vieste</b>                                                                            |                           |                   |  |  |  |  |  |  |
|                                                                                                    |                           |                   |  |  |  |  |  |  |
| Number                                                                                                | 1                         | 🆋 Edit 🏾 📋 Remove |  |  |  |  |  |  |
| WiFi4EU network<br>name                                                                               | Municipality Name Wifi4EU |                   |  |  |  |  |  |  |
| URL of the captive portal                                                                             | https://www.xxx.com       |                   |  |  |  |  |  |  |
| Universally Unique<br>Identifier (UUID)                                                               | FxZWRqL8KMuaIuUCnLKXf     |                   |  |  |  |  |  |  |
| IP address/Range                                                                                      | 111.111.111.11            |                   |  |  |  |  |  |  |

| WILLINGTONOTION KA                                                               | nort                                                                                    |                                                   |  |  |  |  |  |
|----------------------------------------------------------------------------------|-----------------------------------------------------------------------------------------|---------------------------------------------------|--|--|--|--|--|
| wiri installation re                                                             | port                                                                                    |                                                   |  |  |  |  |  |
| This page is used to list all the WiFi4<br>should select one beneficiary from th | EU networks of the beneficiary you work for. In order to create one<br>e dropdown list. | e or more WiFi4EU networks for a beneficiary, you |  |  |  |  |  |
| Beneficiary : Vieste                                                             | WiFi4EU configuration option                                                            | /IFI4EU configuration option                      |  |  |  |  |  |
|                                                                                  | Configuration according to Grant Agreement                                              | ~                                                 |  |  |  |  |  |
| 1 M                                                                              | unicipality Name Wifi4EU xxx.com 🔹 🕔                                                    | /iew E Go to list                                 |  |  |  |  |  |
| 1 M                                                                              | unicipality Name Wifi4EU xxx.com 🔹 🕔                                                    | /iew I≣ Go to list                                |  |  |  |  |  |
|                                                                                  |                                                                                         |                                                   |  |  |  |  |  |
|                                                                                  |                                                                                         |                                                   |  |  |  |  |  |

Страницата "Списък с точки за достъп" се използва за показване на всички точки за достъп, създадени в рамките на WiFi4EU мрежата:

| List of all access points of the Municipality Name Wifi4EU of Vieste + Add access point |                     |                    |              |                   |              |                    |                    |                       |                       |         |
|-----------------------------------------------------------------------------------------|---------------------|--------------------|--------------|-------------------|--------------|--------------------|--------------------|-----------------------|-----------------------|---------|
| Number 🗢                                                                                | Location type<br>\$ | Location<br>name 🗢 | Geo location | Device type<br>\$ | Device brand | Device model<br>\$ | Device serial<br>≎ | MAC address<br>2.4GHz | MAC address<br>5.0GHz | Details |
|                                                                                         |                     |                    |              |                   |              |                    |                    |                       |                       |         |
|                                                                                         |                     |                    |              |                   |              |                    |                    |                       |                       |         |

Щракнете върху "Добавяне на точка за достъп", за да въведете всяка точка за достъп:

| F      | cces                                                                                                    | s po | DINT IIST           |                     |              |                   |                    |                    |                     |                       |                       |         |
|--------|----------------------------------------------------------------------------------------------------|------|---------------------|---------------------|--------------|-------------------|--------------------|--------------------|---------------------|-----------------------|-----------------------|---------|
| T<br>O | his page is used to list all the access points of one WiFi4EU network of the beneficiary that you have selected. Please add the corresponding access points ince their installation has been completed. |      |                     |                     |              |                   |                    |                    |                     |                       |                       |         |
| B<br>W | ieneficiary: Vieste<br>ViFI4EU network: Municipality Name Wifi4EU                                                                                                    |      |                     |                     |              |                   |                    |                    |                     |                       |                       |         |
|        | List of all access points of the Municipality Name Wifi4EU of Vieste + Add access point                                                                                                    |      |                     |                     |              |                   |                    |                    |                     |                       | access point          |         |
|        | Number                                                                                                    | ¢    | Location type<br>\$ | Location<br>name \$ | Geo location | Device type<br>\$ | Device brand<br>\$ | Device model<br>\$ | Device serial<br>\$ | MAC address<br>2.4GHz | MAC address<br>5.0GHz | Details |
|        |                                                                                                    |      |                     |                     |              |                   |                    |                    |                     |                       |                       |         |
|        |                                                                                                    |      |                     |                     |              |                   |                    |                    |                     |                       |                       |         |
|        |                                                                                                    |      |                     |                     |              |                   |                    |                    |                     |                       |                       |         |
|        |                                                                                                    |      |                     |                     |              |                   | No records fou     | nd                 |                     |                       |                       |         |

Когато към WiFi4EU мрежата бъде добавена нова точка за достъп, следва да се включат следните подробности за точката, както е посочено по-горе:

- а) вид местоположение;
- b) наименование на местоположението;
- с) географско позициониране ширина и дължина;
- d) вид устройство;
- е) марка на устройството;
- f) модел на устройството;
- g) сериен номер на устройството;
- h) MAC адрес 2.4 GHz;
- i) MAC адрес 5.0 GHz;

МАС адресите за 2.4 GHz и 5 GHz трябва да бъдат различни. МАС адресът, показан на точката за достъп, може да бъде единственият (т.е. адресът на основния интерфейс), но в действителност точката за достъп има множество МАС адреси, които съответстват на всеки мрежов интерфейс. Моля, попитайте Вашия продавач за следните подробности:

| This page is used to list all the acc<br>once their installation has been c | ess points of one WiFi4EU network of the beneficiary that you have selected. Please add th | ne corresponding access points |
|-----------------------------------------------------------------------------|--------------------------------------------------------------------------------------------|--------------------------------|
| Beneficiary: <b>Vieste</b><br>WiFi4EU network: <b>Municipality I</b>        | Add access point<br>Please specify the details of the access point                         |                                |
| List of all access points of the T                                          | Location type                                                                              | + Add access point             |
| Location type Lo<br>Number ≎ ≎ na                                           | Town Hall / Administrative building                                                        | MAC address<br>5.0GHz Details  |
|                                                                             | Town Hall Geo Location Latitude  Geo Location Longitude                                    |                                |
|                                                                             | 41.457568 51.789378<br>Device type                                                         |                                |
|                                                                             | Outdoor ~                                                                                  |                                |
|                                                                             | Device                                                                                     |                                |
|                                                                             | Device                                                                                     | •                              |

| once their installation has been c | Device type        | ▲ · · · · · · · · · · · · · · · · · · · |
|------------------------------------|--------------------|-----------------------------------------|
| Beneficiary: Vieste                | Outdoor 🗸          |                                         |
| wiFi4EU network: Municipality I    | Device brand       |                                         |
|                                    | Device             |                                         |
| List of all access points of the I | Device model       | + Add access point                      |
| Location type Lo                   | Device             | MAC address                             |
| Number 🗢 🗢 na                      | Device serial      | 5.0GHz Details                          |
|                                    | Device             |                                         |
|                                    | MAC address 2.4GHz |                                         |
|                                    | 00:1B:44:11:3A:B7  |                                         |
|                                    | MAC address 5.0GHz |                                         |
|                                    | 00:1B:44:11:3A:B8  |                                         |
|                                    | Cancel Add         | •                                       |
|                                    |                    |                                         |

#### Въведете всички точки за достъп на мрежата:

| eneficiary: Vie<br>/iFi4EU networ | este<br>k: Municipality M                 | Name Wifi4EU       |                         |                   |                    |              |               |                       |                       |                 |
|-----------------------------------|-------------------------------------------|--------------------|-------------------------|-------------------|--------------------|--------------|---------------|-----------------------|-----------------------|-----------------|
| List of all acc                   | ess points of the N                       | lunicipality Na    | me Wifi4EU of           | Vieste            |                    |              |               |                       | + 4                   | dd access point |
| Number ≑                          | Location type                             | Location name<br>¢ | Geo location            | Device type<br>\$ | Device brand<br>\$ | Device model | Device serial | MAC address<br>2.4GHz | MAC address<br>5.0GHz | Details         |
| 1                                 | Town Hall /<br>Administrative<br>building | Town Hall          | 41.457568,<br>51.789378 | Outdoor           | Device             | Device       | Device        | 00:18:44:11:3A:<br>B7 | 00:1B:44:11:3A:<br>B8 | View            |
| 2                                 | Health Centre /<br>Hospital               | Health Centre      | 41.457568,<br>51.789378 | Outdoor           | Device             | Device       | Device        | 00:1B:44:11:3A:<br>B7 | 00:1B:44:11:3A:<br>B8 | View            |
| 3                                 | Square                                    | Square             | 41.457568,<br>51.789378 | Outdoor           | Device             | Device       | Device        | 00:1B:44:11:3A:<br>B7 | 00:1B:44:11:3A:<br>B8 | View            |
| 4                                 | Park                                      | Park               | 41.457568,<br>51.789378 | Outdoor           | Device             | Device       | Device        | 00:1B:44:11:3A:<br>B7 | 00:1B:44:11:3A:<br>B8 | View            |
| 5                                 | Street /<br>Pedestrian<br>street          | Street             | 41.457568,<br>51.789378 | Outdoor           | Device             | Device       | Device        | 00:18:44:11:3A:<br>B7 | 00:1B:44:11:3A:<br>B8 | View            |
|                                   |                                           |                    |                         | H 4               | 12 🕨               | 5 🗸          |               |                       |                       |                 |

| /IFI4EU networ  | k: Municipality N                                                                       | lame Wifi4EU  |                         |                   |                    |                    |               |                       |                       |         |
|-----------------|-----------------------------------------------------------------------------------------|---------------|-------------------------|-------------------|--------------------|--------------------|---------------|-----------------------|-----------------------|---------|
| List of all acc | List of all access points of the Municipality Name Wifi4EU of Vieste + Add access point |               |                         |                   |                    |                    |               |                       |                       |         |
| Number ≑        | Location type                                                                           | Location name | Geo location            | Device type<br>\$ | Device brand<br>\$ | Device model<br>\$ | Device serial | MAC address<br>2.4GHz | MAC address<br>5.0GHz | Details |
| 6               | Tramway or Bus<br>Station / Stop                                                        | Stop          | 41.457568,<br>51.789378 | Outdoor           | Device             | Device             | Device        | 00:18:44:11:3A:<br>87 | 00:18:44:11:3A:<br>88 | View    |
| 7               | Metro Station                                                                           | Metro Station | 41.457568,<br>51.789378 | Outdoor           | Device             | Device             | Device        | 00:18:44:11:3A:<br>87 | 00:1B:44:11:3A:<br>B8 | View    |
| 8               | Library                                                                                 | Library       | 41.457568,<br>51.789378 | Outdoor           | Device             | Device             | Device        | 00:1B:44:11:3A:<br>B7 | 00:1B:44:11:3A:<br>B8 | View    |
| 9               | School /<br>Education or<br>Research Centre<br>/ University                             | School        | 41.457568,<br>51.789378 | Outdoor           | Device             | Device             | Device        | 00:1B:44:11:3A:<br>B7 | 00:18:44:11:3A:<br>88 | View    |
| 10              | Shopping Mall                                                                           | Shopping Mall | 41.457568,<br>51.789378 | Outdoor           | Device             | Device             | Device        | 00:18:44:11:3A:<br>87 | 00:1B:44:11:3A:<br>B8 | View    |

| Минимален брой             | Минимален брой             |
|----------------------------|----------------------------|
| точки за достъп на открито | точки за достъп на закрито |
| 10                         | 0                          |
| 9                          | 2                          |
| 8                          | 3                          |
| 7                          | 5                          |
| 6                          | 6                          |
| 5                          | 8                          |
| 4                          | 9                          |
| 3                          | 11                         |
| 2                          | 12                         |
| 1                          | 14                         |
| 0                          | 15                         |

Минималният брой точки за достъп е посочен в раздел 6.2.2 от текста на поканата и в точка I.2 от приложение I към споразумението за отпускане на безвъзмездни средства:

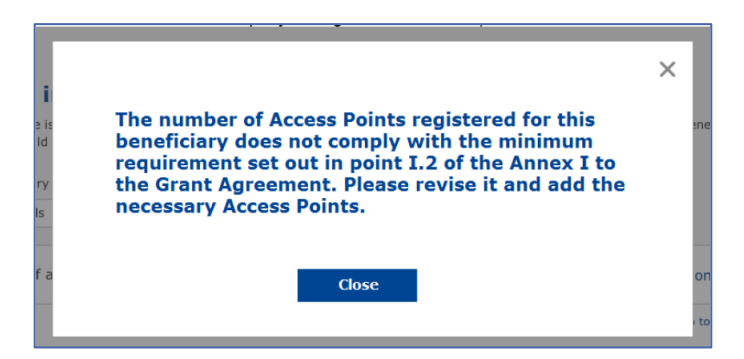

Ако броят и видът на точките за достъп не са достатъчни, инсталирайте и въведете допълнителни точки за достъп.

#### ИЗПРАЩАНЕ НА ДОКЛАДА ЗА ИНСТАЛИРАНЕТО

След като минималният брой точки за достъп бъде въведен, бутонът "Изпращане на доклад за инсталирането" ще стане активен. Чрез щракването върху бутона "Изпращане на доклад за инсталирането" дружеството за инсталиране на Wi-Fi потвърждава, че всички WiFi4EU мрежи за дадената община са завършени и отговарят на техническите изисквания, посочени в споразумението за отпускане на безвъзмездни средства:

| Â | My registratio | n(s) My installation                        | Registered Wi-Fi installation companie            | ES                                            |                             |                                                      |
|---|----------------|---------------------------------------------|---------------------------------------------------|-----------------------------------------------|-----------------------------|------------------------------------------------------|
|   |                | ← Back                                      |                                                   |                                               |                             |                                                      |
|   |                | WiFi insta                                  | llation report                                    |                                               |                             |                                                      |
|   |                | This page is used to<br>from the dropdown l | list all the WiFi4EU networks of the ben<br>list. | neficiary you work for. In order to create or | ne or more WiFi4EU networks | for a beneficiary, you should select one beneficiary |
|   |                | Beneficiary : Vieste                        |                                                   | WiFi4EU configuration option                  |                             |                                                      |
|   |                |                                             |                                                   | Configuration according to Grant Agreemen     | nt                          | <b>*</b>                                             |
|   |                | List of all WiFi4EU                         | networks of the Beneficiary Vieste                |                                               |                             | + Add WiFi4EU network                                |
|   |                | Number 🗢                                    | WiFi4EU network nam                               | uRL of the captive portal ≎                   | Details                     | Access points                                        |
|   |                | 1                                           | Municipality Name Wifi                            | 4EU xxx.com                                   | View                        | I≣ Go to list                                        |
|   |                |                                             |                                                   | H 4 1 > H                                     | 5 🗸                         |                                                      |
|   |                |                                             |                                                   |                                               |                             | Submit Installation<br>Report                        |
|   |                |                                             |                                                   | Last Lindate 28-10-2020 15:00                 | v7.3.11   Top               |                                                      |

След като дадена община избере дружество за инсталиране на Wi-Fi, то трябва да въведе (в раздел "Банкова сметка" на страницата "Моята регистрация" на портала WiFi4EU) банковата информация за сметката, по която трябва да се извърши плащането. Трябва също така да бъдат качени съответните придружаващи документи.

След това банковата информация и придружаващите документи се валидират чрез поредица от проверки от службите на Комисията. Когато проверките приключат успешно, дружеството за инсталиране на Wi-Fi веднага получава уведомление за това по електронната поща.

Ако за приключването на процеса на валидиране е необходима допълнителна информация, Комисията ще се свърже с дружеството за инсталиране на Wi-Fi по електронната поща. Дружеството за инсталиране на Wi-Fi може също така да следи статуса на този процес на страницата "Моята регистрация" на портала.

Ако информацията за банковата сметка на дружеството за инсталиране на Wi-Fi не е валидирана (както е описано по-горе), то няма да може да изпрати доклада за инсталирането. При изпращането на доклада за инсталирането ще се появи предупреждение за това и съответно процедурата няма да продължи и докладът няма да бъде изпратен на общината:

| My registra |                                     |                                       |                                             |                                  |                                                     |  |
|-------------|-------------------------------------|---------------------------------------|---------------------------------------------|----------------------------------|-----------------------------------------------------|--|
|             | € Back                              |                                       |                                             |                                  |                                                     |  |
|             | WiFi installation                   | report                                |                                             |                                  |                                                     |  |
|             | This page is used to list all the V | /iFi4EU networks of the beneficiary   | you work for. In order to create one        | r more WiFi4EU networks f        | or a beneficiary, you should select one beneficiary |  |
|             | from the dropdown list.             |                                       |                                             |                                  |                                                     |  |
|             | Beneficiary : Vieste                |                                       |                                             |                                  |                                                     |  |
|             |                                     | Bank account information of the Wi    | Fi installation company is not verified. Yo | u will be able to submit the ins | tallation report                                    |  |
|             |                                     | only when their financial information | n is checked and confirmed valid.           |                                  |                                                     |  |
|             | List of all WiFi4EU networks o      |                                       | Cancel                                      |                                  | + Add WiFi4EU network                               |  |
|             | Number 🜩                            | WiFi4EU network name 🗘                | URL of the captive portal 🗢                 | Details                          | Access points                                       |  |
|             | 1                                   | Municipality Name Wifi4EU             | xxx.com                                     | View                             | III Go to list                                      |  |
|             |                                     |                                       |                                             |                                  |                                                     |  |
|             |                                     |                                       | H 🕂 1 🕨 H 5                                 | ~                                |                                                     |  |
|             |                                     |                                       |                                             |                                  |                                                     |  |
|             |                                     |                                       |                                             |                                  | Submit Installation                                 |  |
|             |                                     |                                       |                                             |                                  | Report                                              |  |
|             |                                     |                                       | Last Update 28-10-2020 15:09 v7.            | 3.11   Top                       |                                                     |  |

След като дружеството за инсталиране на Wi-Fi изпрати доклада за инсталирането, съответната община ще получи автоматично уведомление по електронната поща от портала WiFi4EU, с което ще бъде приканена да провери информацията, въведена от дружеството за инсталиране на Wi-Fi, и да потвърди, че инсталирането е завършило и съответства на техническите изисквания, определени в приложение I към споразумението за отпускане на безвъзмездни средства.

## ОДОБРЯВАНЕ ОТ ОБЩИНАТА НА ДОКЛАДА ЗА ИНСТАЛИРАНЕТО — ИСКАНЕ ЗА ПРЕРАЗГЛЕЖДАНЕ

#### ОДОБРЯВАНЕ НА ДОКЛАДА ЗА ИНСТАЛИРАНЕТО

След като общината валидира доклада, той вече не може да бъде редактиран и изменян.

След това валидираният доклад за инсталирането се предоставя на екипа на WiFi4EU, който започва проверките за съответствие. Ако тази последна стъпка приключи успешно, Комисията ще изплати ваучера в рамките на 60 дни. Ако случаят не е такъв, общината ще получи уведомление, в което ще бъдат посочени различните възможни технически проблеми с WiFi4EU мрежата (мрежите).

Бутонът "Потвърждаване на инсталирането на мрежата" става достъпен, след като дружеството за инсталиране на Wi-Fi изпрати доклада за инсталирането:

| My regi | istration(s) | My application  | My voucher              | Registered Wi-Fi installation companies My his                                                                                                    | story                                                                                                    |                                                             |
|---------|--------------|-----------------|-------------------------|----------------------------------------------------------------------------------------------------|----------------------------------------------------------------------------------------------------|-------------------------------------------------------------|
|         |              |                 |                         | My vo                                                                                                    | oucher                                                                                                    |                                                             |
|         |              |                 | As<br>cou<br>who<br>bee | a selected applicant, you need to: 1) electror<br>intersignature in order to receive the WiFI4EU v<br>om you have a contract for the installation of the<br>in installed, confirm the installation to declare the | ically sign your Grant Agreement and<br>oucher, 2) select the Wi-Fi installation c<br>9 Wi-Fi hotspots, and 3) once the Wi-Fi<br>successful operations of your local WiFi4 | wait for the<br>ompany with<br>hotspots have<br>EU network. |
|         |              |                 |                         |                                                                                                    |                                                                                                    |                                                             |
|         | For each     | municipality, p | lease do the f          | following:                                                                                                    |                                                                                                    |                                                             |
|         | Municipal    | ity 🗢           |                         | Action 1                                                                                                    | Action 2                                                                                                    | Action 3                                                    |
|         | π            |                 |                         | Grant Agreement signed on 19/12/2018.<br>See details                                                                                                    | Wi-Fi installation company<br>selected on 23-07-2019. See<br>details                                                                                                    | Confirm network installation                                |

| ick                 |                                                                                                    |                   |
|---------------------|----------------------------------------------------------------------------------------------------|-------------------|
| Fi instal           | ×<br>Installation confirmation                                                                                                    | or a beneficiary, |
| <b>ficiary</b>      | I hereby confirm that the installation site WiFI4EU network(s) are completed and fully<br>operational for the beneficiary Brussels, in full compliance with all technical requirements as<br>specified in the Grant Agreement signed between the beneficiary and the European<br>Commission Services. This action will inform the WiFI4EU team and will trigger either the<br>approval or the rejection of my installation report by the beneficiary. |                   |
| st of all install   | The WiFi4EU network(s) have been installed on site and are up and running.                                                                                                    | tallation site    |
| Number 🔶            | The WiFi4EU network(s) installed comply with all the requirements of the grant agreement and the call conditions.                                                                                                    | ccess points      |
| 01 C                | The WiFi4EU network(s) have been installed in a location where no other free public or private Wi-Fi of the same characteristics, including quality, existed.                                                                                                    | ? Go to list      |
| 02 C                | adequate supporting documents that can be produced in the context of the checks or audits<br>described in Article II.27 of the Grant Agreement.                                                                                                    | ? Go to list      |
| 03 L                | Cancel Confirm                                                                                                    | ? Go to list      |
| 04 G                |                                                                                                    | ? Go to list      |
| ows per page : 10 👻 | 1-10 of 100 < >                                                                                                    |                   |
|                     | Confirm i                                                                                                    | nstallation       |

След одобряване на доклада за инсталирането дружеството за инсталиране на Wi-Fi получава уведомление за потвърждаването на инсталирането и страницата "Моят ваучер" в профила на общината се актуализира съответно:

|                              | My v                                                                                                    | oucher                                                                                                    |                                                         |
|------------------------------|----------------------------------------------------------------------------------------------------|----------------------------------------------------------------------------------------------------|---------------------------------------------------------|
|                              | As a selected applicant, you need to: 1) electro<br>countersignature in order to receive the WIFi4EU<br>whom you have a contract for the installation of th<br>been installed, confirm the installation to declare the | nically sign your Grant Agreement and v<br>oucher, 2) select the Wi-Fi installation co<br>Wi-Fi hotspots, and 3) once the Wi-Fi ho<br>successful operations of your local WiFi4E | vait for the<br>mpany with<br>tspots have<br>U network. |
| For each municipality, pleas | e do the following:                                                                                                    |                                                                                                    |                                                         |
| For each municipality, pleas | e do the following:<br>Action 1                                                                                                    | Action 2                                                                                                    | Action 3                                                |

#### ИСКАНЕ ЗА ПРЕРАЗГЛЕЖДАНЕ

Общината може да отхвърли доклада за инсталирането и да поиска от дружеството за инсталиране на Wi-Fi да го преразгледа. Порталът WiFi4EU ще изпрати автоматично уведомление по електронната поща до дружеството за инсталиране на Wi-Fi, в което ще бъде посочена причината за отхвърлянето от страна на общината. Ако общината отхвърли доклада за инсталирането, дружеството за инсталиране на Wi-Fi има възможност да го редактира и изпрати отново.

Ако при изпращането на доклада за инсталиране възникне грешка, дружеството за инсталиране на Wi-Fi трябва да поиска от общината да го отхвърли. Ако общината все още не е потвърдила доклада за инсталирането, той ще се върне за промяна при дружеството за инсталиране на Wi-Fi чрез щракване върху бутона "Искане за преразглеждане":

| My registration(s) My application     | My voucher Registered Wi-Fi installation | companies My history                       |                          |                                            |
|---------------------------------------|------------------------------------------|--------------------------------------------|--------------------------|--------------------------------------------|
| ← Back                                |                                          |                                            |                          |                                            |
|                                       | O<br>STATUS:                             | THE WIFI INSTALLATION COMPANY TH           | T YOU SELECTED HAS COMPL | ETED AND SUBMITTED THE INSTALLATION REPORT |
| Municipality                          |                                          |                                            |                          |                                            |
|                                       |                                          |                                            |                          |                                            |
| · · · · · · · · · · · · · · · · · · · |                                          |                                            |                          |                                            |
| Installation re                       | port confirmation                        |                                            |                          |                                            |
| This page is used to list all th      | e WiFi4EU networks as installed and comp | leted by the WiFi installation compa       | ny you have contracted.  |                                            |
|                                       |                                          |                                            |                          |                                            |
| WIFI Installation company:            | S.p.A.                                   |                                            |                          |                                            |
| WiFi4EU configuration option          | Configuration according to Grant Agr     | eement                                     |                          |                                            |
|                                       |                                          |                                            |                          |                                            |
| List of all WiFi4EU network           | S                                        |                                            |                          |                                            |
| Number 🗢                              | WiFi4EU network name 🗘                   | URL of the captive portal $\black$         | Details                  | Access points                              |
| 1                                     | WiFi4EU                                  | radius.sis.com                             | View                     | i≣ Go to list                              |
|                                       |                                          | ₩ ₩ 1 >>> >> >> >> >> >> >> >> >> >> >> >> |                          |                                            |
|                                       |                                          |                                            |                          |                                            |
|                                       |                                          |                                            |                          | )                                          |
|                                       |                                          |                                            | Request for revision     | Confirm installation                       |

Ако представител на общината щракне върху бутона "Потвърждаване", дружеството за инсталиране на Wi-Fi получава електронно писмо, уведомяващо го за искането за преразглеждане от страна на общината:

| My registration(s) My application My vou                                                                                          | cher Registered Wi-Fi installation companies My history                                                                                          |
|----------------------------------------------------------------------------------------------------|----------------------------------------------------------------------------------------------------|
| + Back                                                                                                    | 9<br>STATUS: THE WIFI INSTALLATION COMPANY THAT YOU SELECTED HAS COMPLETED AND SUBNITITED THE INSTALLATION REPORT                                |
| Municipality                                                                                                    |                                                                                                    |
| Installation report                                                                                                    | confirmation                                                                                                    |
| This page is used to list all the WIFI<br>WIFI installation company: <b>Telecom</b><br>WIFI4EU configuration option: <b>Confi</b> | EU networks as installed and completed by the WIFI installation company you have contracted.                                                     |
| List of all WiFI4EU networks<br>Number •                                                                                          | I hereby confirm the return of the installation report for revision to the WiFi installation company because of detected error or discrepancies. |
|                                                                                                    | H et I III S V                                                                                                    |
|                                                                                                    | Request for<br>revision Confirm installation                                                                                                    |

## ПРОМЕНИ В ДОКЛАДА ЗА ИНСТАЛИРАНЕТО

През жизнения цикъл на програмата някои технически параметри, първоначално попълнени в доклада за инсталирането, могат да се променят. Дружеството за инсталиране на Wi-Fi не може да променя тази информация, след като докладът за инсталирането е одобрен от общината.

Всяко искане за изменение на одобрен доклад за инсталирането следва да се докладва на екипа на WiFi4EU по електронната поща на адрес INEA-CEF-WiFi4EU@ec.europa.eu.